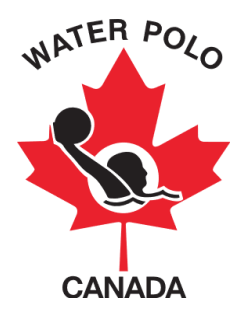

## GUIDE DE L'UTILISATEUR RAMP - POUR -LES CLUBS

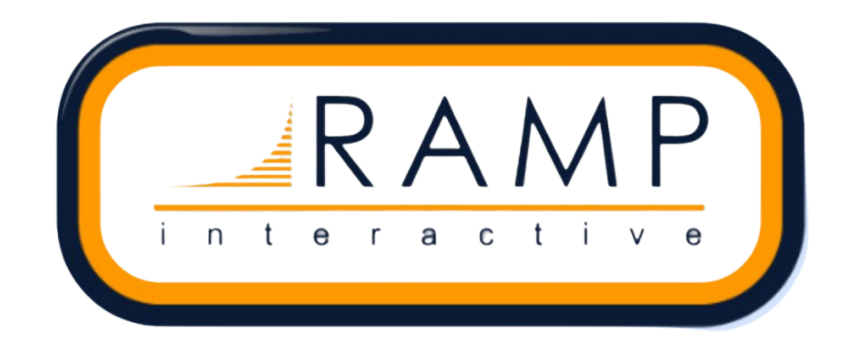

Ce guide a été rédigé pour renseigner le personnel des OPS membres sur l'utilisation du Système national de base de données d'inscription et de gestion des événements de WPC, RAMP.

Étape 1 : Accédez à https://admin.rampregistrations.com/login

**Étape 2 :** Accédez au compte de votre club à l'aide de votre nom d'utilisateur d'organisation et votre mot de passe d'organisation.

**Étape 3 :** Lisez tout avis situé sur le « Tableau de bord » qui constitue la page d'accueil de RAMP On trouve sur cette page toutes les annonces importantes et mises à jour de RAMP.

**Étape 4 :** Choisissez dans le Menu principal la page à laquelle vous voulez accéder. Le menu principal se trouve du côté gauche de la page.

| Water Polo Canada - Club         |                                                                    |
|----------------------------------|--------------------------------------------------------------------|
| MAIN                             | Public Access                                                      |
| 🕈 Tableau de bord                | Public Access                                                      |
| 🌣 Settings                       |                                                                    |
| 🕑 Saisons                        | Summary                                                            |
| Cliniques                        | Les avis                                                           |
| Permis, Sanctions et Formulaires | ☐Montrer archivé                                                   |
| 🝽 Équipes                        | Club Directory Information                                         |
| 😭 Forfaits                       |                                                                    |
| Créer une page                   | Account Credits, Mass Offline Transactions, Promo Codes & Vouchers |
| L Inscrits                       | Respect Group Live Integration (Respect In Sport)                  |
| C Inscriptions                   | IMPORTANT - MASS REFUND TUTORIAL                                   |
| → Transferts                     |                                                                    |
| Transaction                      | Important Mass Refund Information                                  |
| 🖍 Vérification                   | COVID 19 Notice                                                    |
| 🔀 Courriel                       |                                                                    |
| ↑ Importations                   | Updates                                                            |
| ↓ Exportations                   | Merging Staff Registrations                                        |
| RAPPORTS                         | Out the Delegan & Easily                                           |
| ■ Rapports                       | Oustanding Balances & Emails                                       |
| C Déconnexion                    | Mandatory Fee Changed to Fees or Discounts                         |
| MENU<br>PRINCIPAL                | TABLEAU DE BORD                                                    |

Les pages qui suivent montrent les choix offerts et expliquent la raison d'être de chacune des pages auxquelles on peut accéder par le menu principal.

\*Tous les onglets dotés de ce symbole ont un menu déroulant auquel on accède en cliquant. Chaque menu déroulant est décrit plus loin.

| Tableau de bord                               | L'onglet <b>RÉGLAGES</b> p<br>modifications à la faço          | ermet à l'utilisateur d'apporter des<br>on dont les données seront collectées*                                                                                                    |  |  |
|-----------------------------------------------|----------------------------------------------------------------|----------------------------------------------------------------------------------------------------|--|--|
| Réglages                                      | 🌣 Réglages                                                     | Ce bouton permet les clubs de créer leur couriel,<br>signature de couriel et leur réglages de localisation                                                                                                    |  |  |
| Saisons                                       | Réglages +                                                     | Ce bouton permet aux clubs de soumettre toutes<br>les données sur le club (adresse de site Web,<br>adresse, adresse Facebook, etc.)                                                                               |  |  |
|                                               | L'authentification à deux facteurs                             | Ce bouton permet aux clubs de créer<br>une authentification à deux facteurs<br>pour plus de sécurité                                                                                                    |  |  |
|                                               | Politique de remboursement                                     | Ce bouton permet de créer d'autres<br>administrateurs de la base de données                                                                                                    |  |  |
|                                               | Positions                                                      | Ce bouton permet de créer des politiques<br>de remboursement pour des clubs                                                                                                    |  |  |
|                                               |                                                                | Ce bouton sert à créer des positions<br>supplémentaires pour les membres du personnel<br><b>Nota :</b> toutes les positions sont déjà listées                                                                     |  |  |
|                                               | Qualifications                                                 | Les niveaux certification des officiels ont déjà été créés                                                                                                    |  |  |
|                                               | Ce bouton sert à c<br>membres du pe                            | réer d'autres catégories de qualification pour les<br>ersonnel (p. ex. réanimation, secourisme, etc.)                                                                                                    |  |  |
| L'onglet <b>SAISONS</b> prenonciations, des c | bermet à l'utilisateur de<br>livisions, des questions<br>Ce bo | créer des saisons (programmes annuels), des<br>supplémentaires dans les formulaires, etc.*<br>puton permet aux clubs de créer une saison                                                                          |  |  |
| Saisons                                       |                                                                | et de voir les saisons qui existent                                                                                                    |  |  |
| Niconus                                       | d'inscrits                                                     | (niveaux de participation, groupe d'âge, etc.)                                                                                                    |  |  |
| Divisions +                                   | Ceci permet au<br>pour les profils                             | x clubs de créer des cases à cocher supplémentaires<br>s des membres (p. ex. la personne est-elle bilingue)                                                                                                    |  |  |
| Code promo 🔸                                  | Ce bouton perr<br>les membres qu                               | net aux clubs de créer des codes promotionnels pour<br>ui s'inscrivent (p. ex. membres de l'équipe nationale)                                                                                                    |  |  |
| Pièces justificatives                         | Ce bouton per<br>autre optio                                   | met aux clubs de créer des bons qui figurent comme<br>n de paiement à la dernière page de l'inscription                                                                                                    |  |  |
| Questions                                     | Ceren                                                          | Ce bouton permet aux clubs de créer des renonciations à signer pendant l'inscription.                                                                                                    |  |  |
| nites                                         | Ce bou<br>supplé                                               | Ce bouton permet aux clubs de créer des questions<br>supplémentaires dans les formulaires d'inscription                                                                                                    |  |  |
| mplois bénévoles                              | Ce bo                                                          | Ce bouton permet aux clubs de créer les tournois                                                                                                    |  |  |
| élécharger un fichier personnalisé 🔸          | Ce bo<br>qu                                                    | outon permet aux clubs de créer des limites<br>ant aux personnes qui peuvent s'inscrire                                                                                                    |  |  |
| Coûts obligatoires                            | Ce bouton perm                                                 | net aux clubs de créer des postes bénévoles à choisir                                                                                                    |  |  |
| Inscription bloquée                           | Ce bouton per                                                  | met aux clubs de demander des fichiers à ses inscrits                                                                                                    |  |  |
| - I                                           |                                                                | (p.ex. certificat de réanimation cardiopulmonaire, de secourisme, et<br>Ce bouton permet aux clubs d'ajouter des frais et rabais dotés de<br>témoins qui vérifient la fréquence d'utilisation (p. ex. assurances) |  |  |

L'onglet CLINIQUES permet aux clubs de créer des cliniques\*

🗐 Cliniques 👍

Equipes

Forfaits

◆ ▲ Inscrit

Permis, Sanctions et Formulaires

Créer une page

L'onglet FORFAITS

permet aux clubs de lister tous les

programmes offerts

à chaque division (catégorie d'inscription) et leurs coûts. L'onglet permet aussi aux clubs de lister tous les événements qu'ils accueillent et les frais d'inscription

L'onglet **CRÉER UNE** 

**PAGE** permet aux

clubs de présenter simplement leurs forfaits et de les rendre plus faciles à trouver. Cet onglet sert habituellement pour les forfaits d'inscription à un événement

| Cliniques                                                           | Ce bouton permet aux clubs de créer des catégories<br>de cliniques (cà-d. entraîneurs, arbitres)   |
|---------------------------------------------------------------------|----------------------------------------------------------------------------------------------------|
| Cliniques – Catégories                                              | Ce bouton permet aux clubs de créer des types<br>de cliniques (cà-d. en personne ou en ligne)      |
| Cliniques – Niveaux                                                 | Ce bouton permet aux clubs de préciser le niveau d'une clinique (soit communautaire ou compétitif) |
|                                                                     | Ce bouton permet aux clubs de créer une clinique                                                   |
| Cliniques – Tâches                                                  | Ce bouton permet aux clubs d'ajouter<br>une description à toute clinique                           |
| Cliniques – Gestion                                                 | Ce bouton permet aux clubs de<br>créer des tâches pour la clinique                                 |
| Ce bouton permet aux clubs de voir qui s'est inscrit à une clinique |                                                                                                    |

L'onglet **PERMIS, SANCTIONS ET FORMULAIRES** permet aux clubs de créer et de voir les permis, les sanctions et les formulaires pour les équipes.

| Permis, Sanctions    | Ce bouton permet aux clubs de créer des permis,                                                                   |
|----------------------|----------------------------------------------------------------------------------------------------|
| et Formulaires       | des sanctions et des formulaires pour les équipes                                                                 |
| Permis, Sanctions    | Ce bouton permet aux clubs de voir leurs                                                                          |
| et Formulaires       | soumissions, permis, sanctions et formulaires                                                                     |
| Soumission des clubs | Ce bouton permet aux clubs de voir les<br>soumissions, les permis, les sanctions<br>et les formulaire des équipes |

L'onglet **ÉQUIPES** permet aux clubs de voir des équipes, d'affecter des joueurs et de voir les permis de voyage\*

| ,                         |                                                                                                    |
|---------------------------|----------------------------------------------------------------------------------------------------|
| ៧ Équipes                 | Ce bouton permet aux clubs de voir toutes les<br>équipes constituées en ce moment par leur club                                                                         |
| Équipes +                 | Ce bouton permet aux clubs d'affecter des<br>athlètes à une ou plusieurs équipes de leur club                                                                           |
| Assigner joueurs associés | Ce bouton permet aux clubs d'affecter<br>des entraîneurs à des équipes                                                                                                  |
| Assigner du personnel     | Ce bouton permet aux clubs de voir les<br>équipes dont la liste comprend un nombre<br>de joueurs inférieur au minimum ou supérieur<br>au maximum permis par la division |
| Permis de voyage          | Ce bouton permet aux clubs de voir les permis<br>de voyage acceptés, en traitement ou refusés                                                                           |

L'onglet **INSCRITS** permet aux clubs de voir les données sur les inscrits et de vérifier si les inscrits sont dans le bon club\*

| lnscits        |                                                                                   |
|----------------|-----------------------------------------------------------------------------------|
| Inscrits +     | Ce bouton permet aux clubs de consulter tout l'historique d'adhésion des inscrits |
| Inscrits       | Ce bouton permet aux clubs de voir les doublons éventuels et de les fusionner     |
| correspondants | Ce bouton permet aux clubs de visionner et de créer des alertes                   |
| Alertes        | Ce bouton permet aux clubs de consulter les                                       |
| Rétention      | données de rétention de chaque année                                              |

| C Inscriptions  | L'onglet INSCRIPTIONS per                                                   | met aux clubs de rechercher tous les inscrits actu                                                                                                    |
|-----------------|-----------------------------------------------------------------------------|----------------------------------------------------------------------------------------------------|
| → Transferts  → | C Inscriptions Joueurs                                                      | Ces boutons permettent aux clubs de faire le<br>suivi des inscriptions des athlètes, du<br>personnel (entraîneurs) et des bénévoles                                                                       |
|                 | Personnel                                                                   | Ce bouton permet aux clubs de voir les<br>inscriptions faites dans les équipes                                                                                                    |
|                 | Officiel                                                                    | Ce bouton permet aux clubs de voir les<br>équipes inscrites à un de leurs tournois                                                                                                    |
|                 | Équipes ←<br>Tournois ←                                                     | Ces boutons permettent aux clubs de faire le<br>suivi des inscriptions de participants à une<br>clinique, du personnel de la clinique (cà-d<br>animateurs) et des bénévoles de la clinique                |
|                 | Cliniques<br>Personnel de la<br>clinique<br>Bénévoles de la<br>clinique     | Ce bouton permet aux clubs de voir les<br>postes de bénévoles qui ont été remplis et<br>de cocher les obligations comme étant<br>exécutées <b>Nota :</b> Demander à RAMP tout<br>complément d'information |
|                 | Postes de bénévoles                                                         | Après la mise à jour, ce sera l'outil<br>de suivi de toutes les suspensions<br>au sein de l'organisation                                                                                                  |
|                 | Affectation Percennel                                                       | Ce bouton permet aux clubs de voir toute<br>personne inscrite dans une équipe qui ne<br>correspond pas à sa fourchette d'âges                                                                             |
|                 | Suspensions                                                                 | Ce bouton permet aux clubs de vérifier si<br>les équipes ont les positions requises                                                                                                    |
|                 | Vérification - Âge                                                          | Ce bouton permet aux clubs de vérifier si les<br>entraîneurs ont la certification requise pour<br>la division dans laquelle ils sont inscrits                                                             |
|                 | Vérification - Exigence  Vérification - Essai Vérification - Renonciation + | Ce bouton montre toutes les personnes<br>qui n'ont pas signé de renonciation. Il<br>permet aussi aux clubs de faire parvenir<br>une renonciation à ces personnes                                          |
|                 | Fusionner les                                                               | Ce bouton permet aux clubs de fusionner<br>les inscriptions venant du même inscrit                                                                                                    |

## L'onglet TRANSFERTS permet aux clubs de consulter toute demande de transfert de club

| → Transferts              | Ce bouton permet aux clubs de voir toute demande de transfert                                  |  |
|---------------------------|------------------------------------------------------------------------------------------------|--|
| Demandes<br>d'inscription |                                                                                                |  |
| Transferts                | demande de transfert et son statut                                                             |  |
| Accord de transfert       | Ce bouton permet aux clubs de voir toute<br>demande de transfert à un autre club et son statut |  |
| Transferts<br>Temporaires | Ce bouton permet aux clubs de voir toute<br>demande de transfert temporaire                    |  |

Transactions

Vérification

Courriel

**†** Importations

Exportations

Rapports

Rapports

## L'onglet IMPORTATIONS

permet aux clubs d'importer tous ses types d'adhérents (officiel, entraîneur, joueur, etc.) dans RAMP\* **Nota :** WPC recommande vivement aux clubs de ne PAS se servir de cette fonction

> Le bouton RAPPORTS

permet aux clubs d'imprimer divers rapports, notamment : Inscriptions, Données sur les participants, Équipes, Adhérents et Facturation L'onglet **TRANSACTIONS** permet aux clubs de faire le suivi des transactions des inscrits<sup>\*</sup>

| > Transactions                                         |                                                                                   |
|--------------------------------------------------------|-----------------------------------------------------------------------------------|
| Transactions                                           | Ce bouton permet aux clubs de voir<br>l'historique des transactions de la saison  |
| Remboursement                                          | Ce bouton permet aux clubs de fournir un remboursement en masse à ses inscrits    |
| Crédit au compte                                       | Ce bouton permet aux clubs de voir si un<br>inscrit a un crédit à son compte      |
| Solde zéro                                             | Ce bouton permet aux clubs de voir si un inscrit a un solde non payé à son compte |
| Traitement par lots des cartes de<br>oréait hors ligne | Ce bouton permet aux clubs de mettre<br>à zéro tout solde au compte d'un inscrit  |

L'onglet **VÉRIFICATION** permet aux clubs de vérifier si les exigences ont été respectées quand les adhérents se sont inscrits\*

| 200                                   |                                                                                                    |
|---------------------------------------|----------------------------------------------------------------------------------------------------|
| Vérification                          | Ce bouton permet de vérifier toute qualification                                                                                |
| Vérification Certification            | supplémentaire des membres du personnel<br>(p, ex, réanimation, secourisme, etc.)                                               |
| Vérification – Qualifications 🛩       | Ce houton permet aux clubs de voir si les                                                                                       |
| Vérification –                        | entraîneurs ont fait la vérification des vulnérabilités                                                                         |
| Vérification –<br>Casier judiciaire   | Ce bouton permet aux clubs de voir si les entraîneurs<br>ont fait la vérification des casiers judiciaires                       |
| Vérification –<br>Preuve de Résidence | Ce bouton permet aux clubs de voir si les<br>inscrits sont citoyens canadiens (le cas échéant)                                  |
| Vérification – Photos +               | Ce bouton permet aux clubs de vérifier si les<br>photos demandées (soit visage et épaules)<br>sont acceptables (le cas échéant) |

L'onglet **COURRIEL** permet aux clubs de faire un envoi de masse à tous ses adhérents\*

| 🔀 Courriel                            | Ce bouton permet aux clubs de créer un  |
|---------------------------------------|-----------------------------------------|
| Écrire un email +                     | Ce bouton permet aux clubs de voir tous |
| Boîte d'envoi de masse                | Les courriels envoyes en masse          |
| Liste de courriels à ne pas envoyer + | sont désinscrits des avis par courriel  |

Le bouton **EXPORTATIONS** permet d'exporter les données dans un fichier CSV

| Exportations                           |   | Ce bouton permet aux clubs d'exporter                                                        |
|----------------------------------------|---|----------------------------------------------------------------------------------------------|
| Exporter les joueurs<br>et entraîneurs | • | tous les types d'inscription des athlètes<br>et entraîneurs pour une saison                  |
| Exporter les certificats de naissance  | • | Ce bouton permet aux clubs d'exporter les<br>certificats de naissance par saison et division |